# Non-HMIS Training Version 2

### How to Reassess Existing Clients Without a Barriers Assessment

WI Balance of State CoC

November 2023

> After clicking on the client ID, it will bring up the Update Client screen.

> The Barriers will show that an assessment has not been completed yet.

| Update Client<br>Entered by/assigned to: |                |                        |            |
|------------------------------------------|----------------|------------------------|------------|
| External ID*                             | D.O.B.         | Barriers               |            |
|                                          | mm/dd/yyyy     | 🐨 🛛 Date & Time        |            |
| Gender*                                  | Age*           | No barriers assessment | t yet. Add |
| • ·                                      |                | ~ L                    | ~          |
| Race / Ethnicity                         | Veteran status | Enrollments            | Add        |
|                                          |                | List - Date & Time     |            |

# In order for a Barriers to save correctly, you must follow these steps in order

Step 1:

≽ Click on 'Add'

### Step 2:

- > Answer all questions on the
  - Barriers Assessment
- Click on 'Add Barriers'

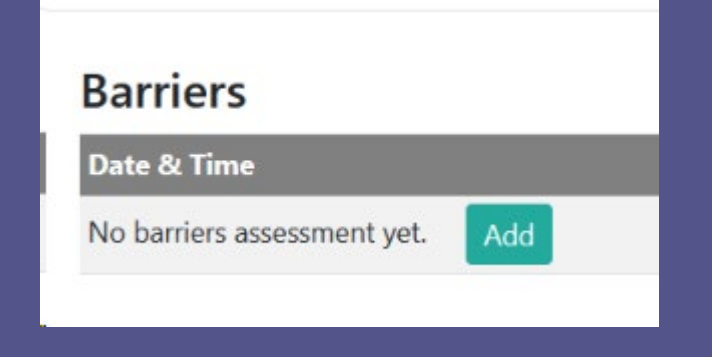

| None         |       |  |  |
|--------------|-------|--|--|
|              |       |  |  |
|              |       |  |  |
|              |       |  |  |
| Add Barriers | Cance |  |  |

#### After you save the Barriers, **YOU ARE NOT DONE YET**

You must go into an enrollment, so the Barriers attaches to the enrollments

Step 3:
Click on the most current enrollment, which will be the first one listed.

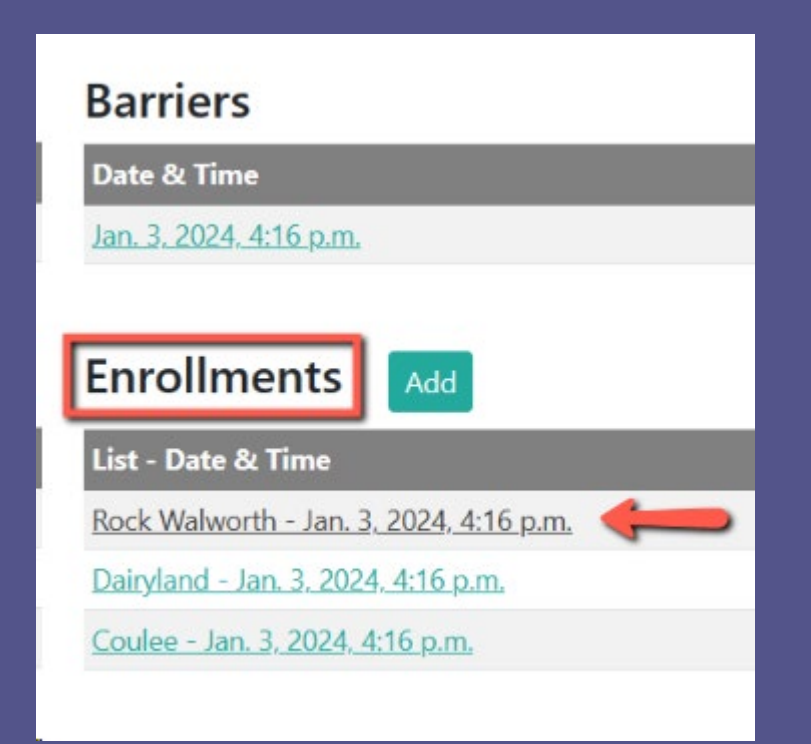

# After you click on the enrollment, it will bring you to the Update Enrollment screen.

You now need to update Household, Current Living Situation, Domestic Violence and Assessment

| Update Enrollment                                    |                                                |     |                                                                 |
|------------------------------------------------------|------------------------------------------------|-----|-----------------------------------------------------------------|
| Referring provider*                                  | Household                                      |     | Household                                                       |
| BOS                                                  | Test Only New System Client - 2024-01-03 22:16 | . ~ | Household ID                                                    |
| Referring provider contact*                          | Project start date                             |     | Test Only New System Client - 2024-01-03 22:16:28.333856+0      |
| Holly Sieren                                         | mm/dd/yyyy                                     |     | Current Living Situations Add                                   |
| Referring provider email*                            | Project end date                               |     | Туре                                                            |
| holly.sieren@wibos.org                               | mm/dd/yyyy                                     |     | Place not meant for habitation (e.g., a vehicle, an abandoned l |
| Do you have a chronic disabling condition?           | FUP Eligible?                                  |     | station/airport or anywhere outside)                            |
| Yes                                                  |                                                |     | Domestic Violence Add                                           |
| If yes, how many chronic disabling conditions do you |                                                |     | Survivor - Currently Fleeing                                    |
| have?                                                |                                                |     | <u>No - No</u>                                                  |
| 2 ~                                                  |                                                |     |                                                                 |
| Do you have non-chronic medical needs?               |                                                |     | Assessment                                                      |
| Yes 🗸                                                |                                                |     | Type - Level                                                    |

### Update Household

#### Step 4:

> To update Household, click on the link

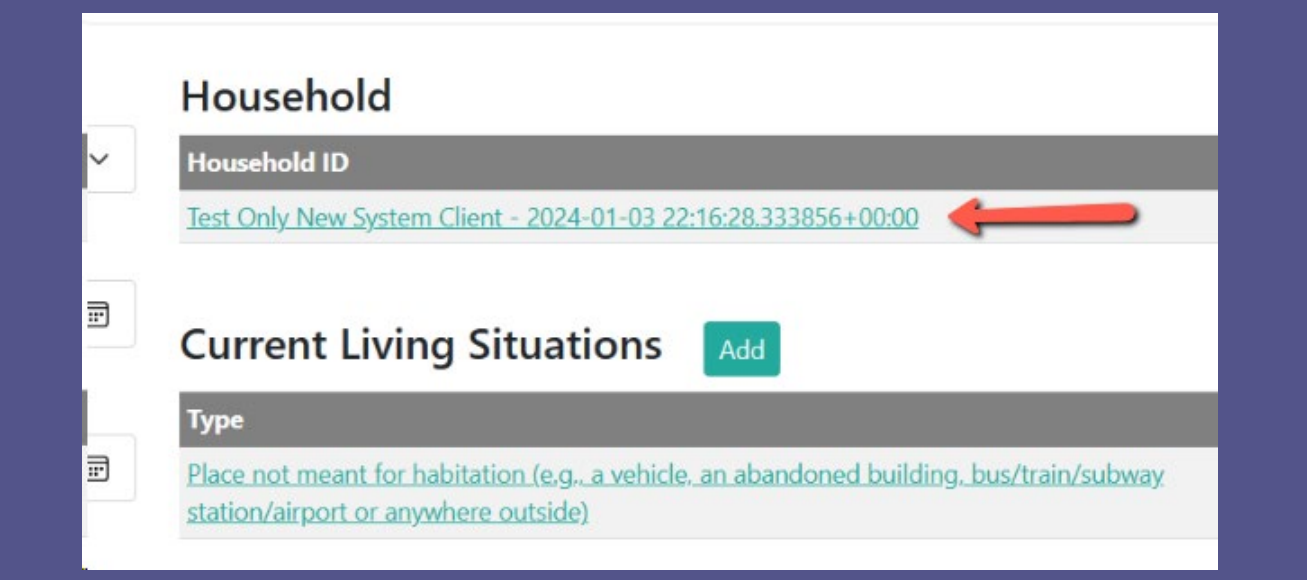

## Update Household (continued)

Step 5:

- > To add a Household member, click on 'Add'
- > To delete a Household member, click on 'delete' on the line where that member is listed
- > Once you're done updating, click on 'Update Household'

#### Note: If you do not need to change any information, you still need to click on 'Update Household'

#### **Update Household**

Cancel

Update Household

| If client is not the head of household, choose head of household here. | Number of Youth (18-24), not counting enrollee |
|------------------------------------------------------------------------|------------------------------------------------|
| Test Only New System Client - 2024-01-03 22:16: 🗸                      | Number of Adults (25+), not counting enrollee  |
| Number of Children (<18), not counting enrollee                        | 0                                              |
| 0                                                                      |                                                |
|                                                                        |                                                |

| Members (aside from client)           | Add    |             |               |
|---------------------------------------|--------|-------------|---------------|
| Relationship                          | Gender | Age         | Actions       |
| Head of household's spouse or partner | Male   | 55 and over | <u>delete</u> |
| Head of household's child             | Female | Under 4     | <u>delete</u> |
| Head of household's child             | Male   | Under 18    | delete        |

### Update Current Living Situation

Step 6: To update Current Living Situation, click on the link

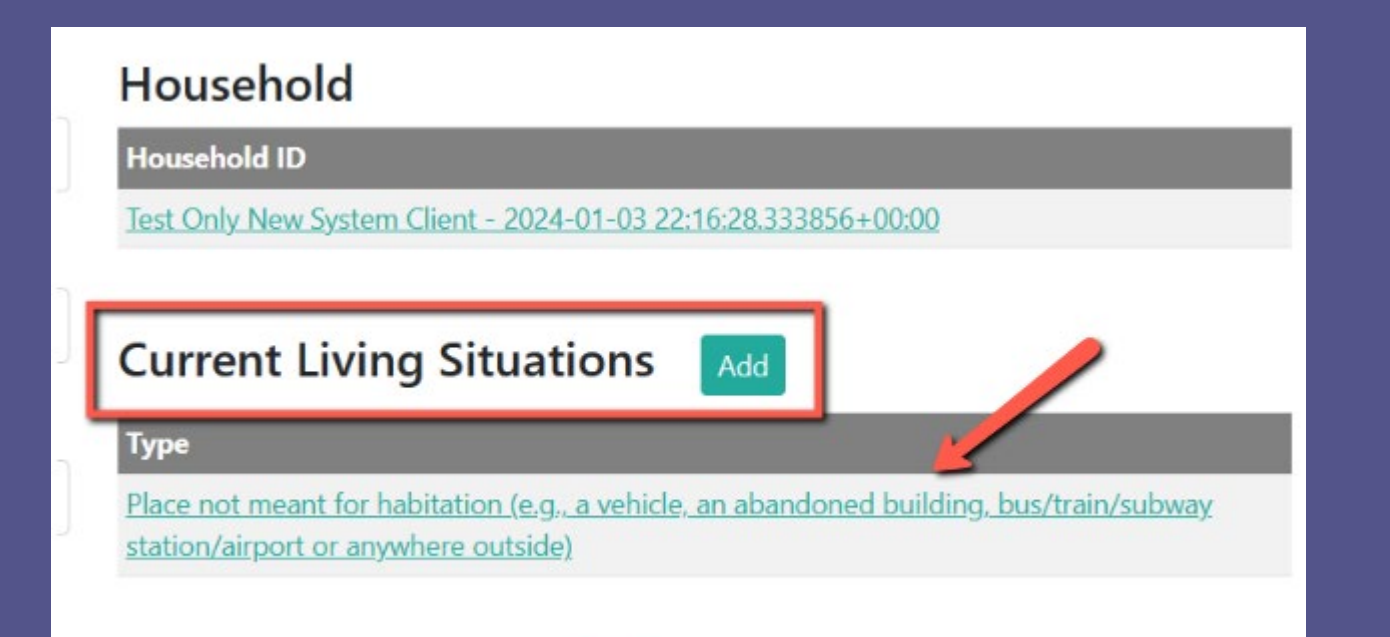

### Update Current Living Situation (continued)

#### Step 7:

- If the Current Living situation
   has changed, update all
   appropriate information
- Click on 'Update Current Living Situation

NOTE: If nothing has change, you still need to click on 'Update Current Living Situation'

#### **Update Current Living Situation**

| Type of residence                                                                                  | Approximate date homelessness started                                                   |
|----------------------------------------------------------------------------------------------------|-----------------------------------------------------------------------------------------|
| Place not meant for habitation (e.g., a vehicle, an abandoned building, bus/train/subway static $$ | 10/01/2023                                                                              |
| Location details                                                                                   | Length of stay in current living situation                                              |
|                                                                                                    | 90 days or more, but less than one year                                                 |
| Is client going to have to leave their current living situation within 14 days?                    | Length of current episode of homelessness in months; cannot exceed 36 months            |
| No v                                                                                               | 3                                                                                       |
| Does individual or family have resources or support networks to obtain other permanent housing?    | Total number of months homeless on the street, in ES, or SH in the past three years     |
| No ~                                                                                               | 3                                                                                       |
| Has a subsequent residence been identified?                                                        | (Regardless of where they stayed last night) Number of times the client has been on the |
| No v                                                                                               | ES, or SH in the past three years including today                                       |
|                                                                                                    | One time                                                                                |
| Update Current Living Situation Cancel                                                             |                                                                                         |

### Update Domestic Violence

Step 8: To update Domestic Violence, click on the link

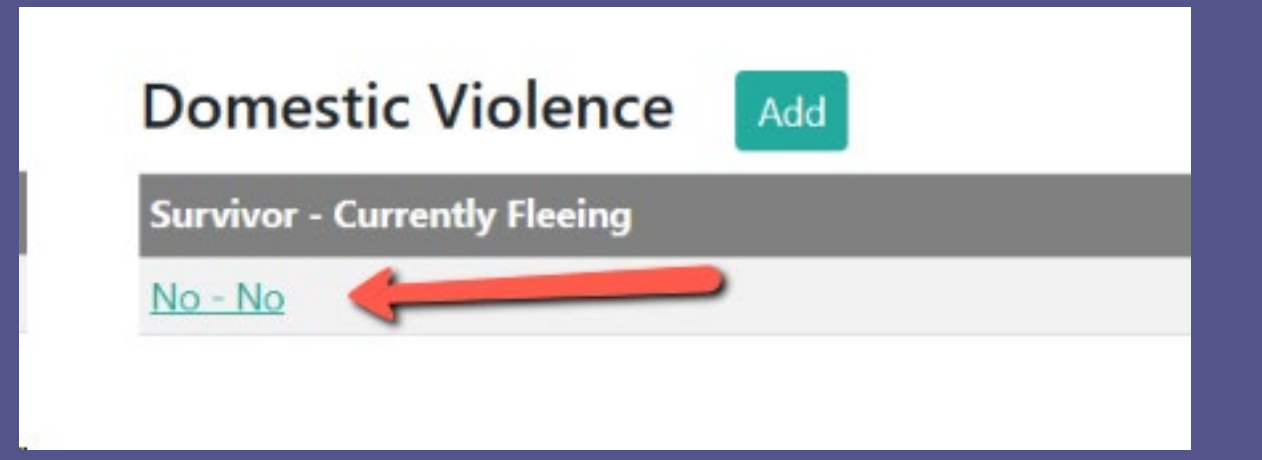

## Update Domestic Violence (continued)

Step 9:

> If any information has changed, update the appropriate fields

Click in 'Update Domestic Violence'

NOTE: If nothing has changed, you still need to click on 'Update Domestic Violence'

#### **Update Domestic Violence**

| Are you a survivor of domestic violence, sexual assault, and /or human trafficking? | Are you currently fleeing domestic violence, sexual assault, and/or human trafficking?                                         |
|-------------------------------------------------------------------------------------|----------------------------------------------------------------------------------------------------|
| No                                                                                  | No ×                                                                                                    |
| If yes, when did the last experience occur?                                         | If yes, what is the approximate date that you began to make plans to look for housing to leave your current abusive situation? |
|                                                                                     | mm/dd/yyyy                                                                                                    |
|                                                                                     | How many times have you left or attempted to leave your abusive situation in the last 3 years?                                 |
|                                                                                     | None                                                                                                    |
| Update Domestic Violence Cancel                                                     |                                                                                                    |

# Update Assessment

This is the most important step to ensure the Barriers Assessment attaches to the enrollment and saves correctly

- > If the Barriers has not been entered, one must be entered. That is your first step.
- The Assessment is used to pull all information into each enrollment. It's what makes a client's information prioritize correctly.
- If the Assessment is not done, the client will not prioritize correctly and the Barrier will show as not being done yet.
- > You MUST UPDATE THE ASSESSMENT in order for the Barriers score to prioritize in the clien'ts file
- > This is your last step in updated the client's entire file

### Update Assessment (continued)

Step 10: To update the Assessment, click on the link

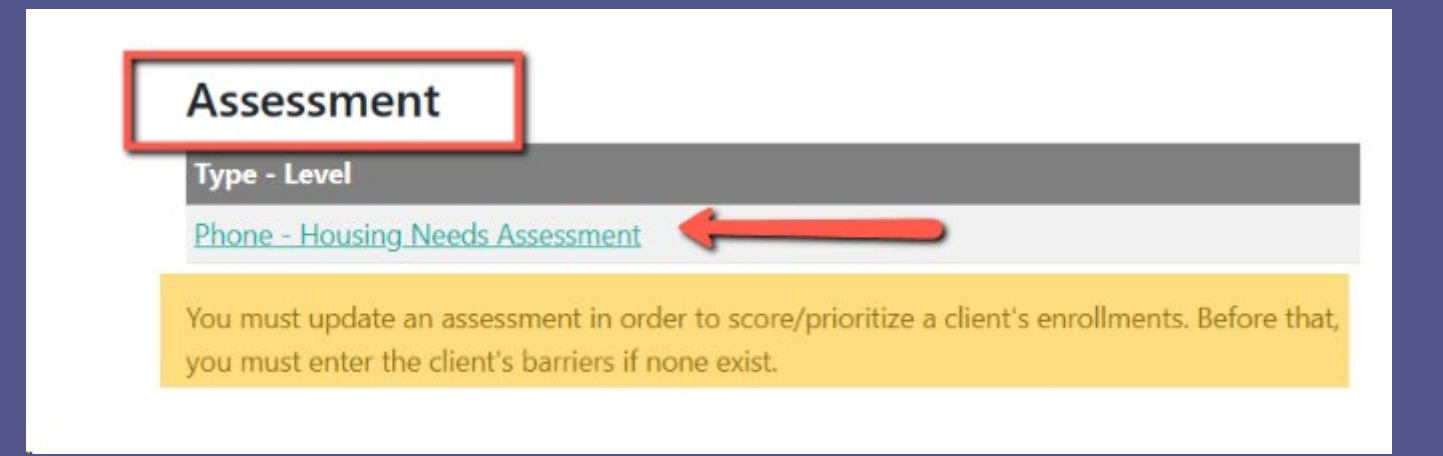

### Update Assessment (continued)

#### Step 11: ➤ Click on 'Update Assessment'

NOTE: Do <u>NOT</u> change the 'Date assessed' date. That must always stay as the original intake date.

#### **Update Assessment**

| Assessment type*         | Date assessed |
|--------------------------|---------------|
| Phone                    | 01/03/2024    |
| Assessment level*        |               |
| Housing Needs Assessment |               |
| Update Assessment Cancel |               |

# That's it! You're all done!

The client's Barriers is now pulled into their enrollment and it will show as being completed and prioritize correctly.

NOTE: You only need to follow the steps for one enrollment. You do not need to go into each individual enrollment to complete the steps again. Updating one enrollment will automatically update all enrollments.

### Please don't hesitate to reach out to me with any questions!

### Holly Sieren Coordinated Entry System Specialist

holly.sieren@wibos.org